| Title:   | How to Set Wi-Fi Function for HIKVISION Wi-Fi Camera | Version: | v1.0 | Date: | 11/29/2018 |
|----------|------------------------------------------------------|----------|------|-------|------------|
| Product: | Wi-Fi Cameras                                        |          |      | Page: | 1 of 3     |

#### Preparation

Wi-Fi Router

#### How to Set Wi-Fi Function for HIKVISION Wi-Fi Camera

#### 1) Set LAN IP

1) Plug the camera and PC to same router. Run **SADP** software and then all IP cameras in same LAN will be shown in software. Set the IP address for camera(Such as 192.168.1.10)

| ( | ) sa    | DP    |                         |        |               |      |               |             |        |                      |               |                                                         | 0 _ 🗆 ×                |
|---|---------|-------|-------------------------|--------|---------------|------|---------------|-------------|--------|----------------------|---------------|---------------------------------------------------------|------------------------|
|   | Total r | numbe | er of online devices: 6 |        |               |      |               |             |        | Export               | Refresh       | Modify Network                                          | Parameters             |
|   |         | D     | •   Device Type         | Status | IPv4 Address  | Port | Software Ver  | IPv4 Gate   | HTTP F | P   Device Ser       | ial No.       | <ul> <li>Enable DHCP</li> <li>Enable Hik-Cor</li> </ul> | nnect                  |
|   | ✓ 0     | 01    | DS-2CD7A83G0-IZS        | Active | 192.168.1.146 | 8000 | V5.5.61build  | 10.9.97.254 | 80     | DS-2CD7A<br>DS-2CD24 | 43G0-IZS20180 | Device Serial No.:                                      | DS-2CD2443G0-IW2018090 |
|   | - C     | 03    | DS-2CD4A35FWD           | Active | 192.168.1.2   | 8000 | V5.4.5build 1 | 192.168.1.1 | 80     | DS-2CD4A             | 35FWD-IZH2    | IP Address:                                             | 192.168.1.10           |
|   | 0       | 04    | DS-2CD2T85FWD-I8        | Active | 192.168.1.123 | 8000 | V5.5.53build  | 192.168.1.1 | 80     | DS-2CD2T             | 85FWD-18201   | Port:                                                   | 8000                   |
|   | 0       | 005   | DS-2CV2Q21FD-IW         | Active | 192.168.1.133 | 8000 | V5.4.4build 1 | 192.168.1.1 | 80     | DS-2CV2Q             | 21FD-IW20181  | Subnet Mask:                                            | 255.255.255.0          |
|   | 0       | 006   | DS-PWA32-HSR            | Active | 192.168.1.157 | 8000 | V1.0.0build 1 | 192.168.1.1 | 80     | DS-PWA32             | -HSR2018072   | Gateway:                                                | 10.9.97.254            |
|   |         |       |                         |        |               |      |               |             |        |                      |               | IPv6 Address:                                           | ::                     |
|   |         |       |                         |        |               |      |               |             |        |                      |               | IPv6 Gateway:                                           | ::                     |
|   |         |       |                         |        |               |      |               |             |        |                      |               | IPv6 Prefix Length:                                     | 64                     |
|   |         |       |                         |        |               |      |               |             |        |                      |               | HTTP Port:                                              | 80                     |
|   |         |       |                         |        |               |      |               |             |        |                      |               |                                                         |                        |
|   |         |       |                         |        |               |      |               |             |        |                      |               |                                                         | ecurity Verification   |
|   |         |       |                         |        |               |      |               |             |        |                      |               | Admin Password:                                         | •••••                  |
|   |         |       |                         |        |               |      |               |             |        |                      |               |                                                         |                        |
|   |         |       |                         |        |               |      |               |             |        |                      |               |                                                         | Modify                 |
|   | 4       |       |                         |        |               |      |               |             |        |                      | ,             |                                                         | Forgot Password        |

#### 2) Set WLAN IP

1) Input the IP address (192.168.1.10) in IE browser to login it.

| Title:   | How to Set Wi-Fi Function for HIKVISION Wi-Fi Camera       | Version:                                  | v1.0   | Date:         | 11/29/2018 |
|----------|------------------------------------------------------------|-------------------------------------------|--------|---------------|------------|
| Product: | Wi-Fi Cameras                                              |                                           |        | Page:         | 2 of 3     |
|          | (-))) http://192.168.1.10/oc/page/login.asp?_1543564658465 | ×                                         |        | - 『 ×<br>命☆@@ |            |
|          | HIKVISION                                                  |                                           |        | English V     |            |
|          |                                                            | admin     admin     Eorgot past     Login | world2 |               |            |

2) Go to **Configuration> Network> TCP/IP**. And then we can check the IP of LAN. It is 192.168.1.10

| HIKVISION                        | Live View Playba                           | ack Picture                          | Configuration            |
|----------------------------------|--------------------------------------------|--------------------------------------|--------------------------|
| 및 Local<br>⊟ System              | TCP/IP     DDNS     PPP       Lan     Wlan | oE Port NAT                          |                          |
| Network  Basic Settings          | NIC Type                                   | Auto                                 | Y                        |
| Advanced Settings<br>Video/Audio | IPv4 Address<br>IPv4 Subnet Mask           | 192.168.1.10           255.255.255.0 | Test                     |
| Image Event                      | IPv4 Default Gateway<br>IPv6 Mode          | 10.9.97.254<br>Route Advertisement   | View Route Advertisement |
| Storage                          | IPv6 Address<br>IPv6 Subnet Mask           |                                      |                          |
|                                  | IPv6 Default Gateway<br>Mac Address        | ::<br>58:03:fb:8b:58:41              |                          |
|                                  | MTU<br>Multicast Address                   | 1500<br>✓ Enable Multicast Discover  | y                        |

3) Go to **Configuration> Network> Advanced Settings> Wi-Fi**, and then click Search. We can search all Wi-Fi router nearby. Please select the Wi-Fi router and then type in the right parameters of Wi-Fi router. And then click **Save**.

| Title:   | How to Set Wi-F   | 'i Function fo  | r HIKVISI      | ON Wi-Fi (            | Camera        | Versio           | n:              | v           | 1.0               | Date: | 11/29/2018 |
|----------|-------------------|-----------------|----------------|-----------------------|---------------|------------------|-----------------|-------------|-------------------|-------|------------|
| Product: | Wi-Fi Cameras     |                 |                |                       |               |                  |                 |             |                   | Page: | 3 of 3     |
|          |                   |                 |                |                       |               |                  |                 |             |                   |       |            |
|          | HIKVISION         | Live View       | Playback       | Picture               | Configuration |                  |                 |             |                   |       |            |
|          |                   |                 |                |                       |               | <u> </u>         |                 |             |                   |       | i          |
|          | 🖵 Local           | SNMP FTP        | Email Platform | Access HTTPS          | QoS Wi-Fi     | Integration Prot | ocol Network Se | rvice       |                   |       |            |
|          | System            | Enable          |                |                       |               |                  |                 |             |                   |       |            |
|          | Network           | Wireless List   |                |                       |               |                  |                 |             | Search            |       |            |
|          | Basic Settings    | No.             | SSID           | Working Mode          | Security Mode | Channel          | Signal Strength | Speed(Mbps) | Connection Status |       |            |
|          | Advanced Settings | 1               | TP-LINK_2.4G   | Manage                | WPA2-personal | 1                | 100             | 150         | Connected         | ^     |            |
|          | Video/Audio       | 2               | HIK-Office     | Manage                | WPA2-personal | 1                | 100             | 150         | Disconnected      | T     |            |
|          | 🔝 Image           | 3               | TPGuest017B    | Manage                | WPA2-personal | 1                | 100             | 150         | Disconnected      |       |            |
|          | Event             | 4               | HIK-Office     | Manage                | WPA2-personal | 6                | 98              | 150         | Disconnected      |       |            |
|          | Storage           | 5               | HIK-Office     | Manage                | WPA2-personal | 1                | 92              | 150         | Disconnected      |       |            |
|          |                   | 6               | HIKVISION      | Manage                | not-encrypted | 6                | 92              | 150         | Disconnected      |       |            |
|          |                   | 7               | HIK-Office     | Manage                | WPA2-personal | 11               | 84              | 150         | Disconnected      |       |            |
|          |                   | 8               | HIK-Office     | Manage                | WPA2-personal | 6                | 82              | 150         | Disconnected      |       |            |
|          |                   | 9               | HIK-Office     | Manage                | WPA2-personal | 11               | 76              | 150         | Disconnected      |       |            |
|          |                   | 10 你            | 以进去监控区域        | Manage                | WPA2-personal | 2                | 72              | 150         | Disconnected      |       |            |
|          |                   | 11              | HIKVISION      | Manage                | not-encrypted | 6                | 72              | 150         | Disconnected      |       |            |
|          |                   | 12              | HIK-Office     | Manage                | WPA2-personal | 1                | 68              | 150         | Disconnected      | ~     |            |
|          |                   | 13              | chang_tp       | Manage                | WPA2-personal | 8                | 62              | 150         | Disconnected      |       |            |
|          |                   | Wi₋Fi           |                |                       |               |                  |                 |             |                   |       |            |
|          |                   | SSID            | TP-LIN         | K_2.4G                |               |                  |                 |             |                   |       |            |
|          |                   | Network Mode    | Mana           | ige                   |               |                  |                 |             |                   |       |            |
|          |                   | Security Mode   | WPA2-          | personal              | ~             |                  |                 |             |                   |       |            |
|          |                   | Encryption Type | TKIP           |                       | ~             |                  |                 |             |                   |       |            |
|          |                   | Key 1 🖲         | •••••          | •••                   | 1             |                  |                 |             |                   |       |            |
|          |                   |                 | 8 to 63 A      | NSULI characters or 8 | 10 04         |                  |                 |             |                   |       |            |

4) Go to **Configuration> Network> Basic Settings> TCP/IP> Wlan**. And then we can set IP of WLAN to be 192.168.1.155.

| HIKVISION                                                        | Live View Playb                                          | oack Picture                                                               | Configuration |
|------------------------------------------------------------------|----------------------------------------------------------|----------------------------------------------------------------------------|---------------|
| 및 Local<br>⊟ System                                              | TCP/IP DDNS PPF                                          | PoE Port NAT                                                               |               |
| Network     Basic Settings     Advanced Settings     Video/Audio | IPv4 Address<br>IPv4 Subnet Mask<br>IPv4 Default Gateway | DHCP<br>192.168.1.155<br>255.255.255.0<br>192.168.1.1<br>d0 -5 d2 24 -0 47 | Test          |
| Event Storage                                                    | Mac Address<br>Multicast Address<br>DNS Server           | d0-c5-d3-81-c0-47                                                          | ny            |
|                                                                  | Preferred DNS Server<br>Alternate DNS Server<br>E Save   | 8.8.8.8                                                                    |               |

© Hangzhou Hikvision Digital Technology Co.,Ltd. All Rights Reserved.

No.555 Qianmo Road, Binjiang District, Hangzhou 310052, China • Tel: +86-571-8807-5998 • Fax: +1 909-595-0788 E-Mail: <u>support@hikvision.com</u> • <u>www.hikvision.com</u>

| Title:   | How to Set Wi-Fi Function for HIKVISION Wi-Fi Camera | Version: | v1.0 | Date: | 11/29/2018 |
|----------|------------------------------------------------------|----------|------|-------|------------|
| Product: | Wi-Fi Cameras                                        |          |      | Page: | 4 of 3     |

#### 3) Login camera via WLAN

1) Unplug the cable between camera and router. When we run the SADP, the WLAN IP will be shown in software

|    | SADP     |                         |        |               |      |               |             |        |                      |                     | © _ □ ×                |
|----|----------|-------------------------|--------|---------------|------|---------------|-------------|--------|----------------------|---------------------|------------------------|
| То | tal numb | er of online devices: 6 |        |               |      |               |             |        | Export Refresh       | Modify Network      | Parameters             |
|    | l ID     | •   Device Type         | Status | IPv4 Address  | Port | Software Ver  | IPv4 Gate   | HTTP P | Device Serial No.    | Enable DHCP         |                        |
|    | 001      | DS-2CD7A85G0-IZS        | Active | 192.168.1.146 | 8000 | V5.5.81build  | 192.168.1.1 | 80     | DS-2CD7A85G0-IZS2018 | Enable Hik-Co       | nnect                  |
|    | 002      | DS-2CD2T85FWD-I8        | Active | 192.168.1.123 | 8000 | V5.5.53build  | 192.168.1.1 | 80     | DS-2CD2T85FWD-I82016 | Device Serial No.:  | DS-2CD2443G0-IW2018090 |
|    | 003      | DS-2CD4A35FWD           | Active | 192.168.1.2   | 8000 | V5.4.5build 1 | 192.168.1.1 | 80     | DS-2CD4A35FWD-IZH2   | IP Address:         | 192.168.1.155          |
|    | 004      | DS-2CD2443G0-IW         | Active | 192.168.1.155 | 8000 | V5.5.61build  | 192.168.1.1 | 80     | DS-2CD2443G0-IW2018  | Port                | 8000                   |
|    | 005      | DS-2CV2Q21FD-IW         | Active | 192.168.1.133 | 8000 | V5.4.4build 1 | 192.168.1.1 | 80     | DS-2CV2Q21FD-IW20181 | Subnet Mask:        | 255 255 255 0          |
|    | 006      | DS-PWA32-HSR            | Active | 192.168.1.157 | 8000 | V1.0.0build 1 | 192.168.1.1 | 80     | DS-PWA32-HSR2018072  | C-1                 | 233,233,233,0          |
|    |          |                         |        |               |      |               |             |        |                      | Gateway:            | 192.168.1.1            |
|    |          |                         |        |               |      |               |             |        |                      | IPv6 Address:       | :                      |
|    |          |                         |        |               |      |               |             |        |                      | IPv6 Gateway:       | ::                     |
|    |          |                         |        |               |      |               |             |        |                      | IPv6 Prefix Length: | 0                      |
|    |          |                         |        |               |      |               |             |        |                      | HTTP Port:          | 80                     |
|    |          |                         |        |               |      |               |             |        |                      |                     |                        |
|    |          |                         |        |               |      |               |             |        |                      |                     | ecurity Verification   |
|    |          |                         |        |               |      |               |             |        |                      |                     |                        |
|    |          |                         |        |               |      |               |             |        |                      | Admin Password:     |                        |
|    |          |                         |        |               |      |               |             |        |                      |                     |                        |
|    |          |                         |        |               |      |               |             |        |                      |                     | Modify                 |
| 4  |          |                         |        |               |      |               |             |        | Þ                    |                     | Forgot Password        |

2) Type in the WLAN IP (192.168.1.155) to IE browser, we can login the IP camera by Wi-Fi.

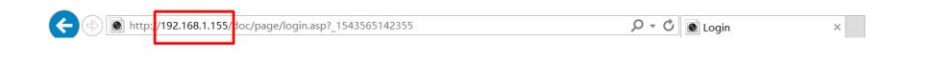

FIRKVISION

3) We can have a live view of camera

| Title:   | How to Set Wi-Fi Function for HIKVISION Wi-Fi Camera | Version: | v1.0 | Date: | 11/29/2018 |
|----------|------------------------------------------------------|----------|------|-------|------------|
| Product: | Wi-Fi Cameras                                        |          |      | Page: | 5 of 3     |

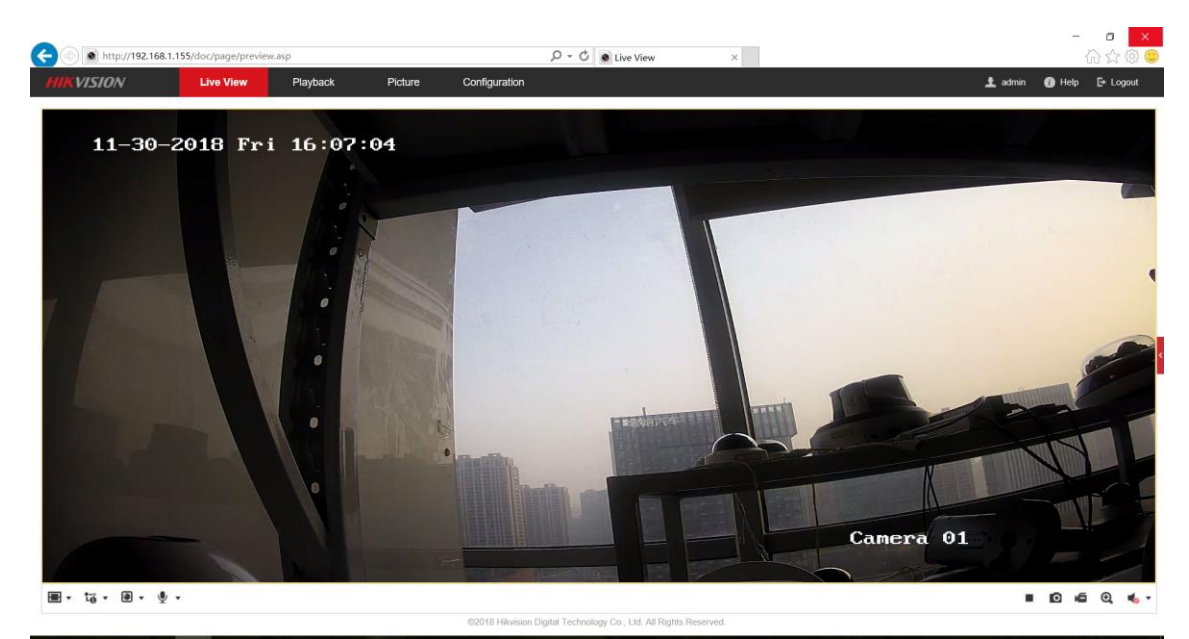

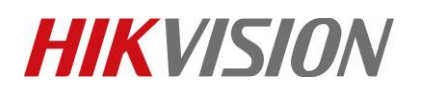

| Title:   | How to Set Wi-Fi Function for HIKVISION Wi-Fi Camera | Version: | v1.0 | Date: | 11/29/2018 |
|----------|------------------------------------------------------|----------|------|-------|------------|
| Product: | Wi-Fi Cameras                                        |          |      | Page: | 6 of 3     |

### First Choice for Security Professionals HIKVISION Technical Support